## CRISPACT

## SUPLEMENT WSPIERAJĄCY MIKROBIOTĘ JAMY MACICY

Zawiera szczep probiotyczny Lactobacillus crispatus M247

## INSTRUKCJA DO ZAMÓWIENIA "CRISPACT"

Przygotuj telefon, komputer i kartę bankową (upewnij się że masz włączone transakcje internetowe)

| 1 Wejdź na stronę UPS.COM<br>(polecam założyć konto np.<br>poprzez konto google, będzie<br>łatwiej monitorować status<br>przesyłki) i kliknij kartę WYSYŁKA             | Monitorowanie A Wycena V Wysyłka                                                                                                    |
|----------------------------------------------------------------------------------------------------|----------------------------------------------------------------------------------------------------|
| <ul> <li>2 Wypełnij wstępnie dane<br/>Wysyłka z Włoch do Polski<br/>Rozmiar S wymiary 40/30/20<br/>odpowiadają paczce zawierającej<br/>3 opakowania CRISPACT</li> </ul> | Kraj lub levytorium       Do       Kraj lub terytorium         Wichy       Do       Roy Hub terytorium         Poliska       Image: Comparison of the comparison of the comp |

| 3 | Na kolejnym ekranie wypełnij<br>swoje dane (wyślij do) oraz dane<br>apteki (wyślij z)                                                                                                    | Wyślij z<br>Kraj lub terytorium<br>Włochy                                                                                                    |
|---|----------------------------------------------------------------------------------------------------|----------------------------------------------------------------------------------------------------|
|   | Zwróć uwagę na sposób<br>wpisywania adresów – dla<br>każdego adresu zaczynasz od                                                                                                    | Pełne imię i nazwisko lub nazwa firmy*     Nazwisko osoby kontaktowej       Farmacia Longo / easyfarma     ufficio                                                     |
|   | numeru np. 12 Sienna<br>(system działa czasem powili –<br>kliknij raz i czekaj)                                                                                                    | Adres e-mail*       Telefon         ordini@easyfarma.it       +39 380 900 5503         Wyślij mi wiadomość e-mail, gdy zmieni się status mojej paczki                  |
|   | Uważaj na podpowiadanie<br>adresów np. 12 Sienna może się<br>najpierw pojawić w Krakowie a nie<br>np. w Warszawie. Wybierz<br>odpowiednia Sienną 12 z listy<br>takich samych adresów w Polsce | Adres*<br>46 Piazza Vittorio Emanuele II<br>Dodaj mieszkanie, apartament, lokal, budynek, piętro itp.<br>Kod pocztowy*<br>00185   Miasto*<br>Roma   Inne dane adresowe |
| 4 | Monit o adres zignoruj klikając<br>KONTYNUUJ                                                                                                    | Czy to jest adres prywatny?                                                                                                    |
|   | (pozostaw check box pusty)<br>Na swój adres zadziałaj<br>odpowiednio – jak jest to<br>dom/mieszkanie to zaznacz check<br>box. Jeśli biuro to nie zaznaczaj                                    | Nie udało się ustalić, czy podany adres jest adresem prywatnym czy firmowym.<br>46 Piazza Vittorio Emanuele II<br>Roma, 00185<br>Adres domowy.<br>Kontynuuj            |

| Zaznacz "chce zaplanować                                                                                                    |                                                                                               |                                                                                                    |
|----------------------------------------------------------------------------------------------------|-----------------------------------------------------------------------------------------------|----------------------------------------------------------------------------------------------------|
| odbiór" i podaj dane.                                                                                                    | Odbiór lub nadanie                                                                            |                                                                                                    |
| WAŻNE – podaj dane około +2 dni<br>od dziś. ( <b>moja sugestia – zamówić</b><br><b>lek w czwartek/piątek rano oraz</b><br><b>zaznaczyć odbiór dla kuriera na</b><br><b>poniedziałek</b> ) zaznacz odbiór w<br>godzinach 9-17. (upewnij się że<br>we Włoszech i Polsce nie ma w | Nadam przesyłkę. Bezpłatne                                                                    |                                                                                                    |
|                                                                                                    | Chcę zaplanować odbiór €2,44<br>Nie musisz przyjeżdżać do nas. Wyślemy kuriera na Twój adres. | Kiedy paczka ma dotrzeć na miejsce?<br>Wybierz jedną z polecanych usług poniżej lub wyświetl wszystkie nasze usługi wysyłkowe,<br>aby zobaczyć pełną listę.<br>Polecane usługi Wszystkie usługi wysyłkowe |
| tym tygodniu dni wolnych)                                                                                                    |                                                                                               | January 2, 2025                                                                                                    |
| Zmieniając daty odbioru w tym<br>ekranie, kilka linii niżej zobaczysz<br>daty dostawy dla wybranych<br>parametrów Wybierz tak aby czas                                                                                                    | Data odbioru*<br>December 31, 2024                                                            | Do 2:00 PM<br>UPS Express<br>€106,04• Koniec dnia<br>UPS Express Saver<br>€51,07                                                                                                    |
| poza lodówką był najkrótszy i cena<br>najniższa.                                                                                                    | Najwcześniejsza godzina odbioru*     Najpóźniejszy czas odbioru*       09:00     13:00        | January 8, 2025                                                                                                    |
| UWAGA – UPS Standard nas nie<br>interesuje – to dostawa na kołach<br>a nie lotnicza!!!                                                                                                    | Zapisz > Anuluj                                                                               | Koniec dnia<br>UPS Standard<br>€23,88                                                                                                    |
| Kliknij UZUPEŁNIJ DODATKOWE<br>SZCZEGÓŁY                                                                                                    |                                                                                               |                                                                                                    |

## Zawartość wpisz np. leki 6 Szczegóły paczki Nie martw się, nie umieścimy tego na Twojej etykiecie! Słowo/numer proponuje np. CRISPACT (lub inne dowolne – jest Zawartość paczki\* to Twój własny identyfikator) leki Chcesz nadać paczce przydomek lub numer referencyjny? Ubezpieczenie nie jest potrzebne Zostanie wydrukowany na etykiecie. – wartość przesyłki dla 3 opakowań jest mniejsza niż 100 Słowo/numer USD Ochrona przed utratą i uszkodzeniem W ekranie OPCJE PRZESYŁKI Zapewniamy ubezpieczenie w cenie do kwoty 100 USD. Poniżej wprowadź wartość tej przesyłki, jeśli chcesz zakupić dodatkową ochronę. zostaw wszystkie 3 check boxy puste EUR Całkowita wartość paczki Może pojawić się jeszcze monit o Ochrona wartości paczki (i) tym że nie gwarantują dostawy w 24h jak nadawca nie włoży paczki do paczkomatu/punktu i system Opcje przesyłki pokaże listę punktów w okolicy. Klikamy że chcemy odbiór Neutralizacja śladu węglowego €0,25 kurierem (+2,5 EUR) i ignorujemy Twój wkład zostanie wykorzystany do wsparcia zweryfikowanych fakt możliwego opóźnienia o 1 projektów neutralizacji emisji dwutlenku węgla na całym świecie. dzień (przyjedzie w 24 – 48 co jest zgodne z wytycznymi do Wymagany podpis przechowywania). Przed doręczeniem paczki poprosimy o podpisanie odbioru. Pracownicy apteki są już Wymaga podpisu osoby dorosłej €4,15 świadomi że leki musza Przed doręczeniem i podpisaniem odbioru sprawdzimy, czy zapakować do torby termicznej i odbiorca jest osobą pełnoletnią. obłożyć suchym lodem.

| 7      | Teraz wypełnij tabelkę aby<br>"zadowolić" włoskiego                                                                                                    | Informacje dot. zgodności z przepisami we Włoszech                               |                                                                                                    |
|--------|----------------------------------------------------------------------------------------------------|----------------------------------------------------------------------------------|----------------------------------------------------------------------------------------------------|
|        | ustawodawcę – ekranik nie                                                                                                    | Jaki jest numer podatkowy odbiorcy?                                              |                                                                                                    |
|        | przyjmie innych danych niż                                                                                                    | Wybierz typ identyfikacji podatkowej odbiorcy, a następnie wprowadź numer/wartoś | ść.                                                                                                    |
|        | ani polskiego nipu ani tego z<br>europejskiego z PL na początku.                                                                                                    | Rodzaj NIP<br>Identyfikator VAT firmy                                            |                                                                                                    |
|        | na ekraniku pod danymi karty.                                                                                                    | Podatkowy numer identyfikacyjny<br>IT04585611009                                 |                                                                                                    |
|        | Pozostają Ci do wpisania dane<br>karty bankowej – ale jeszcze nie                                                                                                    | Certyfikowana poczta elektroniczna<br>farmacialongosnc@pec.it                    |                                                                                                    |
|        | klikaj ostatecznie OK (teraz<br>sprawdzimy czy apteka ma leki na<br>stania i donioro wtody zamówimy                                                                                                    | Kod systemu wymiany (SDI)                                                        |                                                                                                    |
|        | kuriera)                                                                                                    |                                                                                  |                                                                                                    |
| -      |                                                                                                    |                                                                                  |                                                                                                    |
| 8      | Wejdź na stronę                                                                                                    | Easyfarma.it                                                                     |                                                                                                    |
| 8      | Wejdź na stronę<br>Wyszukaj crispact<br>Kliknii odp. ilość (powpie 3) i dodaj                                                                                                    | Easyfarma.it                                                                     |                                                                                                    |
| 8<br>9 | Wejdź na stronę<br>Wyszukaj crispact<br>Kliknij odp. ilość (pewnie 3) i dodaj<br>do koszyka                                                                                                    | Easyfarma.it                                                                     | You save: €4.16                                                                                                    |
| 8<br>9 | Wejdź na stronę<br>Wyszukaj crispact<br>Kliknij odp. ilość (pewnie 3) i dodaj<br>do koszyka<br>(disponibilita, immediata, – na                                                                                                    | Easyfarma.it                                                                     | Vou save: €4.16<br>Diponibilità immediata<br>Reward points: 103 points                                                                                                    |
| 9      | Wejdź na stronę<br>Wyszukaj crispact<br>Kliknij odp. ilość (pewnie 3) i dodaj<br>do koszyka<br>(disponibilita immediata – na<br>zielono . wiec maja i to sporo)                                                                                                    | Easyfarma.it                                                                     | You save: €4.16<br>Diponibilità immediata<br>Reward points: 103 points                                                                                                    |
| 9      | Wejdź na stronę<br>Wyszukaj crispact<br>Kliknij odp. ilość (pewnie 3) i dodaj<br>do koszyka<br>(disponibilita immediata – na<br>zielono , wiec mają i to sporo)                                                                                                    | Easyfarma.it                                                                     | You save: €4.16<br>Diponibilità immediata<br>Reward points: 103 points                                                                                                    |
| 9      | Wejdź na stronę<br>Wyszukaj crispact<br>Kliknij odp. ilość (pewnie 3) i dodaj<br>do koszyka<br>(disponibilita immediata – na<br>zielono , wiec mają i to sporo)<br>Uwaga – jeśli chcesz więcej niż 3                                                                                                    | Easyfarma.it                                                                     | You save: €4.16<br>Diponibilità immediata<br>Reward points: 103 points<br>3<br>C Add to cart<br>C Add to wish list. 5t <sup>±</sup> Compare                                                                                                    |
| 9      | Wejdź na stronę<br>Wyszukaj crispact<br>Kliknij odp. ilość (pewnie 3) i dodaj<br>do koszyka<br>(disponibilita immediata – na<br>zielono , wiec mają i to sporo)<br>Uwaga – jeśli chcesz więcej niż 3<br>(pewnie 4 by weszły do rozmiaru S                                                                                                    | Easyfarma.it                                                                     | You save: €4.16<br>Diponibilità immediata<br>Reward points: 103 points<br>3                                                                                                    |
| 9      | Wejdź na stronę<br>Wyszukaj crispact<br>Kliknij odp. ilość (pewnie 3) i dodaj<br>do koszyka<br>(disponibilita immediata – na<br>zielono , wiec mają i to sporo)<br>Uwaga – jeśli chcesz więcej niż 3<br>(pewnie 4 by weszły do rozmiaru S<br>ale nie próbowałem) to trzeba                                                                                                    | Easyfarma.it                                                                     | You save: €4.16         Diponibilità immediata         Reward points: 103 points         Image: Image: |
| 9      | Wejdź na stronę<br>Wyszukaj crispact<br>Kliknij odp. ilość (pewnie 3) i dodaj<br>do koszyka<br>(disponibilita immediata – na<br>zielono , wiec mają i to sporo)<br>Uwaga – jeśli chcesz więcej niż 3<br>(pewnie 4 by weszły do rozmiaru S<br>ale nie próbowałem) to trzeba<br>wybrać większą paczkę = +15 do                                                                                              | Easyfarma.it                                                                     | You save: €4.16         Diponibilità immediata         Reward points: 103 points         Image: Image: |
| 9      | Wejdź na stronę<br>Wyszukaj crispact<br>Kliknij odp. ilość (pewnie 3) i dodaj<br>do koszyka<br>(disponibilita immediata – na<br>zielono , wiec mają i to sporo)<br>Uwaga – jeśli chcesz więcej niż 3<br>(pewnie 4 by weszły do rozmiaru S<br>ale nie próbowałem) to trzeba<br>wybrać większą paczkę = +15 do<br>20 EUR w UPS                                                                              | Easyfarma.it                                                                     | You save: €4.16<br>Diponibilità immediata<br>Reward points: 103 points<br>③                 ▲ Add to cart                                                                                                    |
| 9      | Wejdź na stronę<br>Wyszukaj crispact<br>Kliknij odp. ilość (pewnie 3) i dodaj<br>do koszyka<br>(disponibilita immediata – na<br>zielono , wiec mają i to sporo)<br>Uwaga – jeśli chcesz więcej niż 3<br>(pewnie 4 by weszły do rozmiaru S<br>ale nie próbowałem) to trzeba<br>wybrać większą paczkę = +15 do<br>20 EUR w UPS<br><b>Możesz też finalizować zapłatę za</b>                                  | Easyfarma.it                                                                     | You save: €4.16         Diponibilità immediata         Reward points: 103 points         3                                                                                                    |
| 9      | Wejdź na stronę<br>Wyszukaj crispact<br>Kliknij odp. ilość (pewnie 3) i dodaj<br>do koszyka<br>(disponibilita immediata – na<br>zielono , wiec mają i to sporo)<br>Uwaga – jeśli chcesz więcej niż 3<br>(pewnie 4 by weszły do rozmiaru S<br>ale nie próbowałem) to trzeba<br>wybrać większą paczkę = +15 do<br>20 EUR w UPS<br><b>Możesz też finalizować zapłatę za<br/>kuriera UPS. Chcemy już mieć</b> | Easyfarma.it                                                                     | You save: €4.16<br>Diponibilità immediata<br>Reward points: 103 points<br>③                   ▲ Add to cart                                                                                                    |

| 10 | ldź do koszyka (CHECKOUT) |                                 |                      |
|----|---------------------------|---------------------------------|----------------------|
|    |                           | Crispact 30 sticks orosoluble   | 3 x €25.74           |
|    |                           |                                 |                      |
|    |                           |                                 |                      |
|    |                           | Free shipping available for you |                      |
|    |                           |                                 | 9                    |
|    |                           | ou have 3 items in your cart    | Cart subtotal €77.22 |
|    |                           |                                 |                      |
|    |                           | Continue shopping               | Checkout             |
|    |                           |                                 |                      |

| Podaj swoje dane. Nie zmieniaj                                                                                                    |                                                                                                    | +232003002002    | Ragione Sociale                       | First name *             |
|----------------------------------------------------------------------------------------------------|----------------------------------------------------------------------------------------------------|------------------|---------------------------------------|--------------------------|
| kraju wysyłki z Włoch na Polskę bo<br>zniknie opcja odbioru osobistego.                                                                                                  | Ritiro in farmacia Longo (12h)                                                                                                    |                  |                                       | Imie                     |
| Zaznacz ją oraz opcję płatności<br>karta                                                                                                    |                                                                                                    |                  | Last name *                           | Phone *                  |
| Kaitą                                                                                                    |                                                                                                    |                  | Nazwisko                              | +48 601 601 601          |
| Niestety pomimo opcji odbioru<br>własnego trzeba wypełnić dane                                                                                                    | Doviment methods                                                                                                    | E-mail *         | Tipo di ricevuta                      |                          |
| do wysyłki 😇 . Wpisz więc swoje<br>prawdziwe dane (poza tym że                                                                                                    |                                                                                                    | Fayment methods  | twoj@email.pl                         | Ricevuta standard 🗸 🗸    |
| musisz pozostawić Włochy jako<br>kraj)                                                                                                    | ۲                                                                                                    | Carta di credito | Codice Fiscale                        |                          |
| Na koniec system pyta czy chcesz<br>konto w easyfarma. Można się<br>pokusić jeśli chcesz zamawiać<br>więcej opakowań w przyszłości.                                      | Paga online con la tua carta di credito in<br>tutta sicurezza grazie ai più moderni<br>standard.<br>Se prosegui sarai reindirizzato sul<br>portale Multisafepay per concludere il | First name *     | Shipping address Last name * Nazwisko |                          |
| opcja wysyłki UPS za 50 EUR – nie                                                                                                    |                                                                                                    | pagamento.       | Phone *                               | Address *                |
| klikaj przypadkiem – to również<br>nie jest opcja lotnicza. Pozostałe<br>tańsze opcje GLS / DHL itd. to<br>także opcje drogowe – przesyłka<br>pojedzje do Mediolanu, tam |                                                                                                    | +48 601 601 601  | Twoj Adres 1/2                        |                          |
|                                                                                                    |                                                                                                    |                  |                                       | Zip/postal code *        |
|                                                                                                    |                                                                                                    |                  |                                       | 00-123                   |
| przeładuje się na Poznań gdzie                                                                                                    |                                                                                                    |                  | City *                                | State/province *         |
| Łącznie około 60-80h – za długo!                                                                                                    |                                                                                                    |                  | Miasto                                | Roma 🗸                   |
|                                                                                                    |                                                                                                    |                  | Country *                             | Tipo di Ricevuta Fiscale |
|                                                                                                    |                                                                                                    |                  | Italy                                 | × Scontrino ×            |

| 12 | Zostaw instrukcję w polu Order<br>Note (uzupełnij puste wg tego jak<br>zamówiono odbiór przez kuriera<br>UPS). | Order note                                                                                                    |
|----|----------------------------------------------------------------------------------------------------|----------------------------------------------------------------------------------------------------|
|    |                                                                                                    | You can leave us a comment here                                                                                                    |
|    |                                                                                                    | "Il ritiro avverrà il dal al tramite corriere UPS.<br>Invierò l'etichetta tramite e-mail separata a ordini@easyfarma.pl con il numero dell'ordine nell'oggetto." |
|    |                                                                                                    | Co oznacza:                                                                                                    |
|    |                                                                                                    | odbiór osobisty odbędzie się w dniu w godzinach od do przez kuriera UPS.                                                                                         |
|    |                                                                                                    | Etykietę prześlę osobnym mailem na adres ordini@easyfarma.pl w temacie wpisując numer tego zamówienia.                                                           |
| 13 | Wyślij maila z etykietą (którą już                                                                             | Wpisz tekst w treści maila i uzupełnij numer przesyłki :                                                                                                    |
|    | masz na mailu po tym jak                                                                                       |                                                                                                    |
|    | zapłaciłeś/łaś w pkt 9) jako                                                                                   | Egregi Signori,                                                                                                    |
|    | odpowiedź na maila z                                                                                           | Allego la etichetta per ordine numero                                                                                                    |
|    | potwierdzeniem zamówienia                                                                                      | Si prega di impaccare in una busta termica.                                                                                                    |
|    | który przyjdzie do Ciebie z                                                                                    | Cordiali saluti                                                                                                    |
|    | easyfarma.                                                                                                    |                                                                                                    |
|    |                                                                                                    | Co oznacza :                                                                                                    |
|    | (nie rób nowego maila tylko kliknij                                                                            |                                                                                                    |
|    | odpowiedz na potwierdzeniu).                                                                                   | Szanowni Państwo,                                                                                                    |
|    |                                                                                                    | w załączeniu przesyłam etykietę do zamówienia numer                                                                                                    |
|    |                                                                                                    | Proszę uprzejmie o zapakowanie w termo-opakowania.                                                                                                    |
|    |                                                                                                    | z poważaniem                                                                                                    |

UWAGA KOŃCOWA: pamiętaj że po Tobie także inni będą chcieli korzystać z tej instrukcji i przetartej ścieżki. W razie problemów nie bądź nieuprzejmy dla pracowników apteki Longo . Napisz maila – poczekaj 3-5 h, zawsze mi odpisywali po tym czasie. W dobie tłumaczy i AI można napisać uprzejmego maila z prośbą o wyjaśnienie/pomoc nawet bez znajomości języka. Kurier odbiera paczki z LONGO około 16 – wtedy też zobaczysz aktualizację statusu ma swoim koncie w UPS.COM (monitorowanie / widok na moje przesyłki ; nieraz trzeba wybrać kontekst z listy - paczki załadują się automatycznie)